## HOW TO CREATE A CAMPAIGN FOR "A" LEADS (1/4)

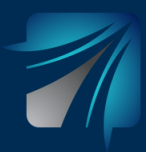

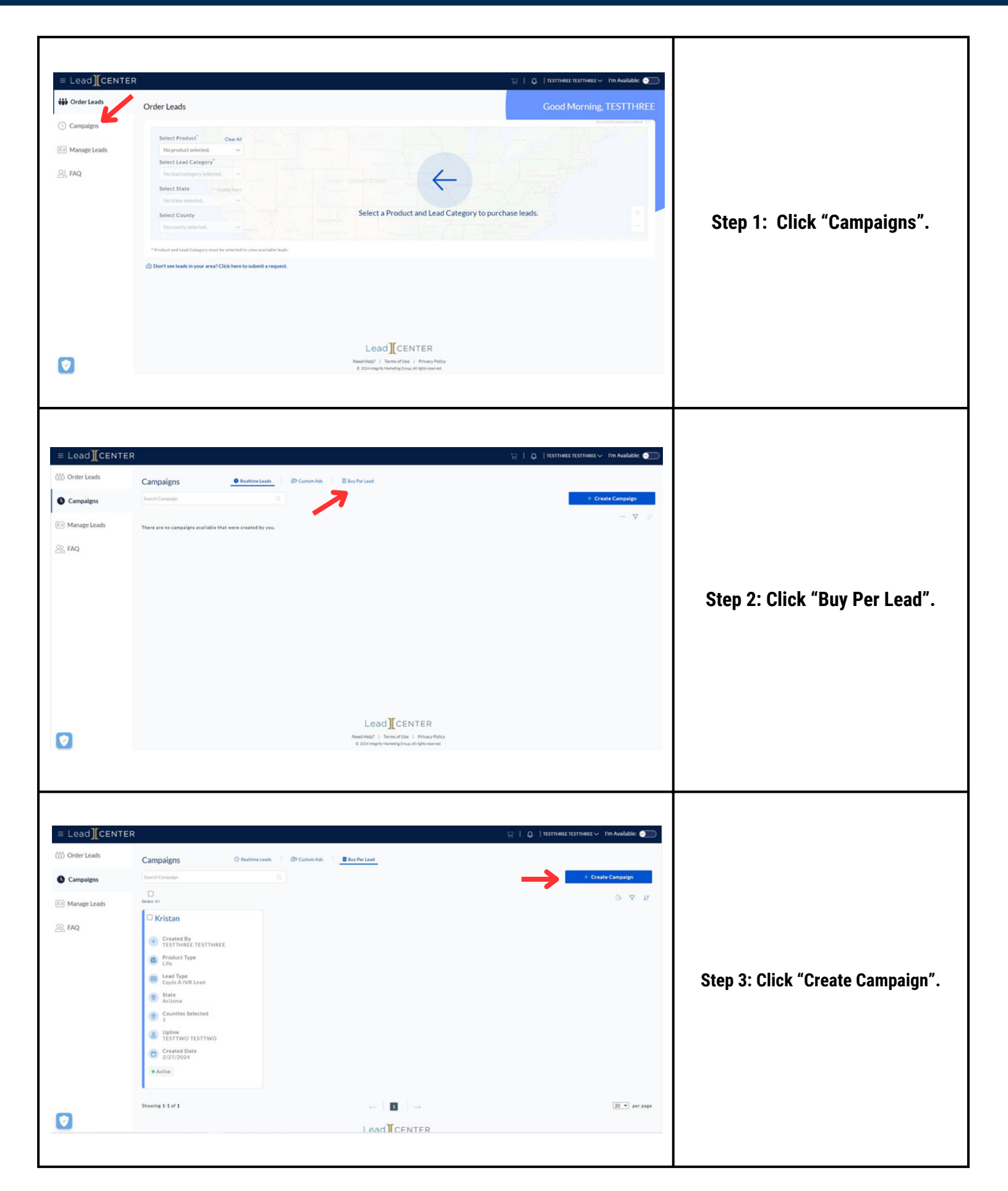

## HOW TO CREATE A CAMPAIGN FOR "A" LEADS (2/4)

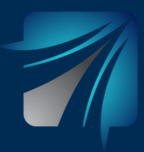

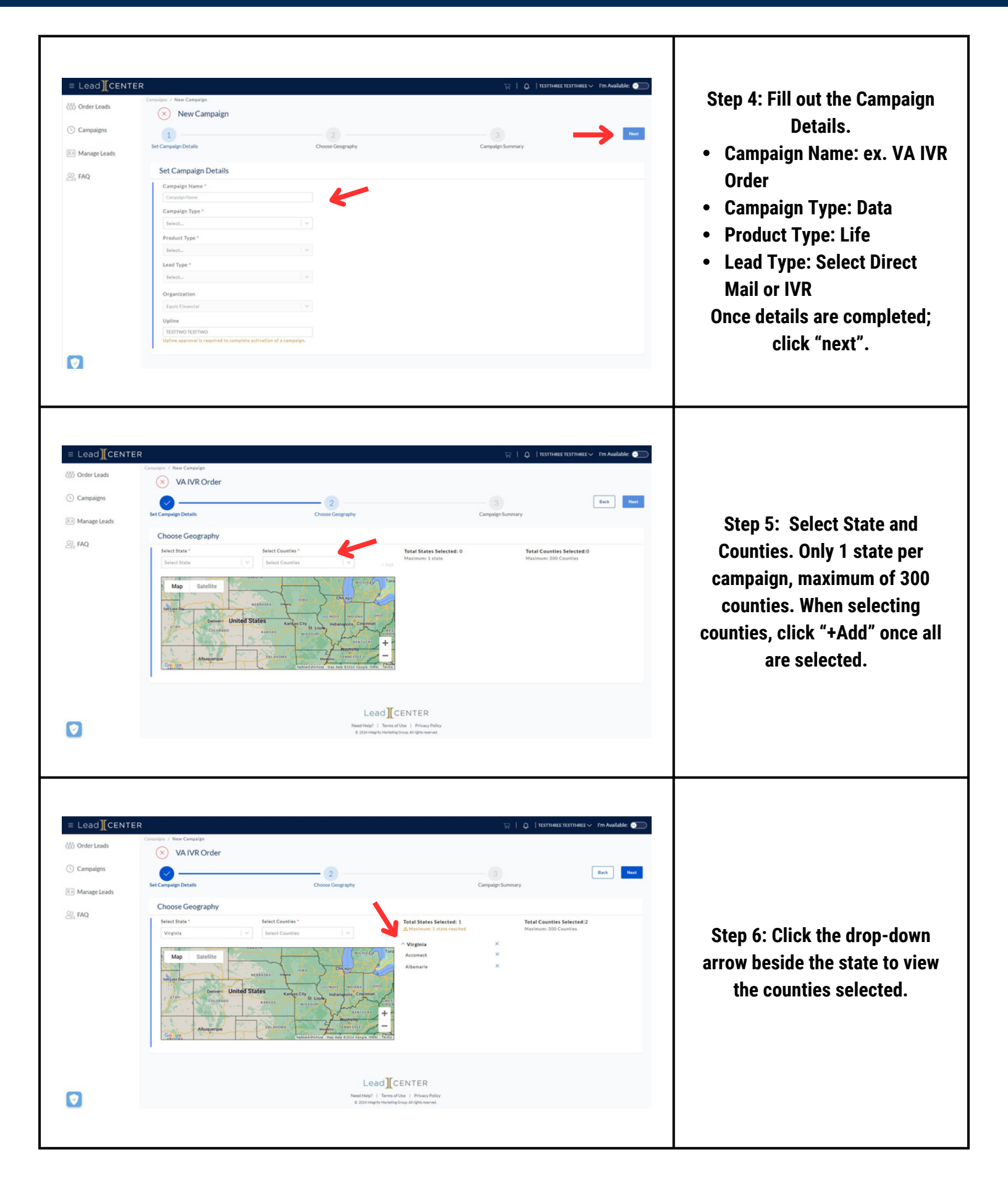

## HOW TO CREATE A CAMPAIGN FOR "A" LEADS (3/4)

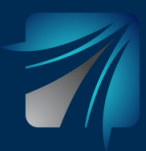

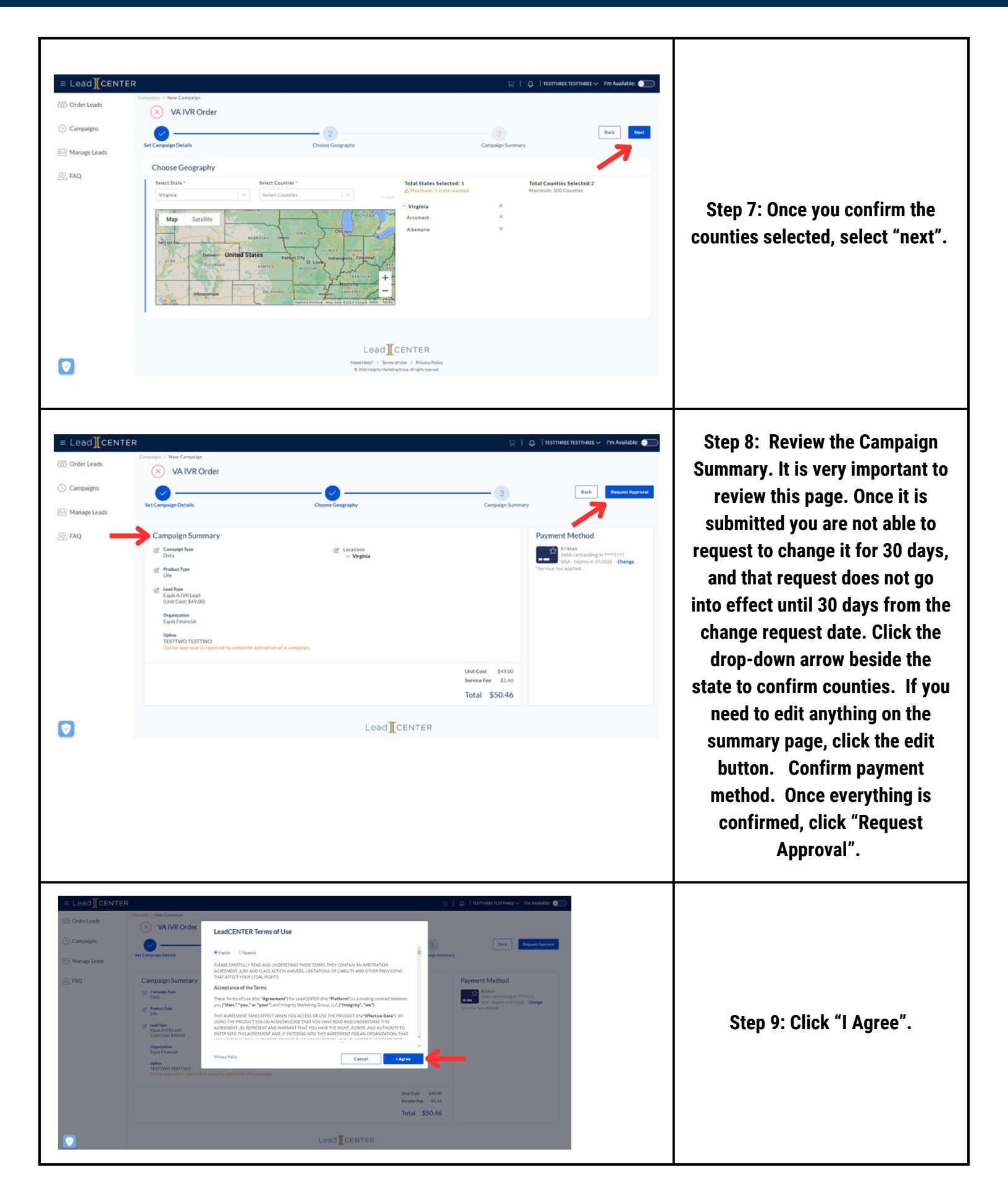

## HOW TO CREATE A CAMPAIGN FOR "A" LEADS (3/4)

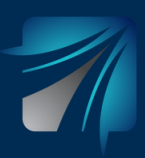

| Setto Computing       ● Created Day<br>TESTIMARE TESTIMARE         Image: States       Image: Created Day<br>TESTIMARE TESTIMARE         Image: States       Image: Created Day<br>TESTIMARE TESTIMARE         Image: States       Image: Created Day<br>TESTIMARE TESTIMARE         Image: States       Image: Created Day<br>TESTIMARE TESTIMARE         Image: States       Image: Created Day<br>TESTIMARE TESTIMARE         Image: States       Image: Created Day<br>TESTIMARE         Image: States       Image: Created Day<br>TESTIMARE         Image: States       Image: Created Day<br>TESTIMARE         Image: States       Image: Created Day<br>TESTIMARE         Image: Created Day<br>TESTIMON       Image: Created Day<br>TESTIMON         Image: Created Day<br>TESTIMON       Image: Created Day<br>TESTIMON         Image: Created Day<br>TESTIMON       Image: Created Day<br>TESTIMON         Image: Created Day<br>TESTIMON       Image: Created Day<br>TESTIMON         Image: Created Day<br>TESTIMON       Image: Created Day<br>TESTIMON         Image: Created Day<br>TESTIMON       Image: Created Day<br>TESTIMON         Image: Created Day<br>TESTIMON       Image: Created Day<br>TESTIMON         Image: Created Day<br>TESTIMON       Image: Created Day<br>TESTIMON         Image: Created Day<br>TESTIMON       Image: Created Day<br>TESTIMON         Image: Created Day<br>TESTIMON       Image: Created Day<br>TESTIMON <t< th=""></t<>                                                                                                    |
|----------------------------------------------------------------------------------------------------|
| ads                                                                                                    |
| VAIVR Order       Kristan            • Created By<br>• Created By<br>• Created Date         • Created Date         • Created Date         • Created Date         • Active         • Created Date         • Active         • Created Date         • Created Date                                                                                                    |
| Image: Created By Created By Created B |
| Image: Product Type     Image: Product Type       Image: Exert Type     Image: Exert Type       Image: Exert Type     Image: Exert Type       Image: Exert Type                                                                                                    |
| Image: States     Image: States       Image: States     Image: States       Image: States     I                                                                                                    |
| Image: Status selected controls Selected controls Selected controls Selected controls Selected controls Selected controls Selected controls Selected controls Selected controls Controls Controls |
| Image: Counties Selected     Image: Counties Selected       Image: Counties Selected     Image: Counties Selected       Image: Created Date     Image: Created Date       Image: Created Date     Image: Created Date       Image: Pending Aperval by Masager     Image: Active                                                                                                    |
| Image: Straw of Estimon     Image: Straw of Estimon Testimon       Image: Straw of Estimon Testimon     Image: Straw of Estimon Testimon       Image: Straw of Estimon Testimon     Image: Straw of Estimon Testimon       Image: Straw of Estimon Testimon     Image: Straw of Estimon Testimon       Image: Straw of Estimon Testimon     Image: Straw of Estimon       Image: Straw of Estimon     Image: Straw of Estimon       Image: Straw of Estimon     Image: Straw of Estimon <td< th=""></td<>                                                                                                    |
| Created Date 2/27/2024  Pending Aperoval by Manager  Active                                                                                                    |
| Pending Approval by Manager     Active                                                                                                    |
|                                                                                                    |
|                                                                                                    |
| Showing 1-2 of 2 ← 1 → 20 ♥ per page                                                                                                    |
| Lead I CENTER                                                                                                    |

Step 10: To view the Campaign, click "Campaigns" on left toolbar, Click "Buy Per Lead", and all Campaigns will be available to view and track the status of the campaign. Once it is submitted, your upline will eed to approve, followed by an admin. Once the admin approves, your order becomes active. You will receive email notifications when your upline and an admin approve. Again, ou will not be able to request to edit or stop your order for 30 days after approval. If you do equest to edit or stop the order, once admin approves that equest, you are responsible for the leads for an additional 30 ays. You will be able to request o edit or stop your campaign on ay 31 from the Campaign page.